## オンライン予約マニュアル

プレジデントカントリー倶楽部山陽

| メンバー様用   | ビジター様用   |
|----------|----------|
| スマートフォン用 | スマートフォン用 |
| QR ⊐−ド   | QR コード   |

## 下記 URL からマイページにアクセス

メンバー用 <u>http://webpack2.jp/mypage/login/member/755302</u> メンバー様の ID ( 会員番号 )・初期パスワード ( 西暦生年月日 ) は既に登録されています。

ビジター用 <u>http://webpack2.jp/mypage/login/visitor/755302</u> 新規会員登録が必要 **Ponta カードをお持ちの方** <u>Ponta 会員登録</u>済みのお客様は、PontaID を使ってカンタン会員 登録ができます。

## ログイン ID とパスワードを入力

ログインID :会員番号(証券番号) 初期パスワード:生年月日の8ヶタ(西暦)

例)会員番号 0001 番
 生年月日 1970 年 5 月 1 日(西暦)
 生まれのメンバー様の場合
 ログインID :0001
 初期パスワード:19700501

# 例 1)会員番号が全て一緒の場合は、会員番号の頭に0を付け加えて下さい。 会員番号 1111 ログイン ID 01111 例 2)ハイフンがある会員番号は、そのまま入力して下さい。 会員番号 0001-1 ログイン ID 0001-1

#### ┃ プレジデントカントリー倶楽部山陽 メンバーログイン

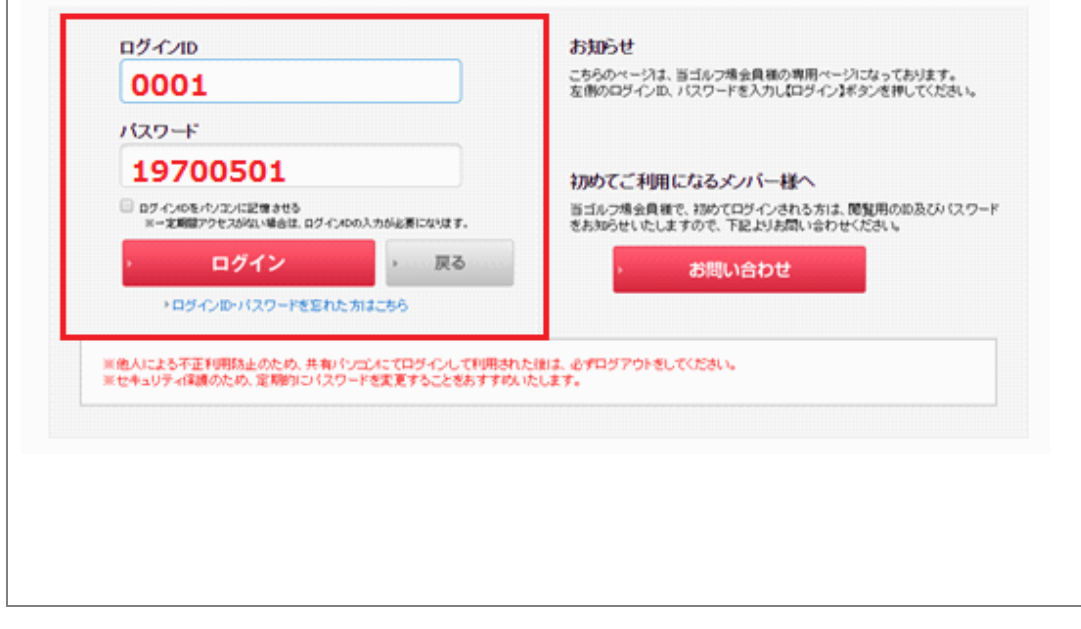

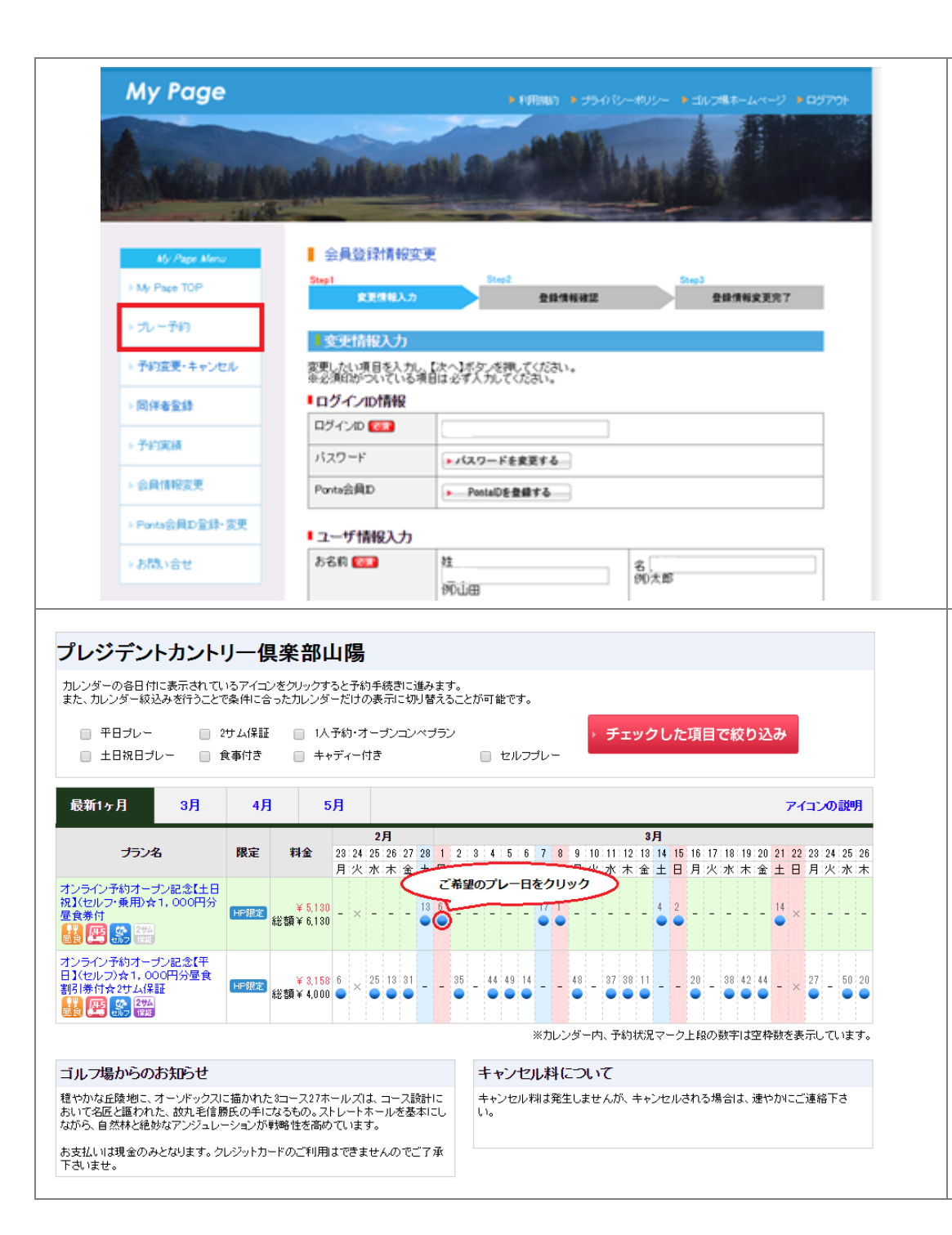

| 会員情報登録                                                |
|-------------------------------------------------------|
| <mark>会員情報変更</mark> 画面にて、以下の <mark>必須項目</mark> を入力する。 |
| 生年月日                                                  |
| 住所                                                    |
| 電話番号                                                  |
| Eメールアドレス                                              |
| 優待メール(無料)                                             |
| ゴルフ場よりお得なメールマガジンを送信いたします。                             |
| 受信する場合は「はい」、しない場合は「しない」を選択して                          |
| 下さい。                                                  |
| 上記必須項目を入力後、画面左の MyPage Menu の <mark>プレー予約</mark> を    |
| クリック。                                                 |
| 予約カレンダー                                               |

予約カレンダーに進み、ご希望プラン名の対象プレー日を選択す ると、スタート時間選択画面に進みます。

#### 注意事項

印の上は空き枠数 料金の赤字部分は税別表示 料金の黒字部分は総額表示

プレー日をクリックし、スタート時間・人数指定の画面に進む。

#### 📕 リアルタイム予約

## Step1 Step2 Step3 Step4 スクート時間と人数を選ぶ ご連絡先・ご同伴者を入力する 予約内容を確認する 予約方字

#### ■ゴルフ場予約内容

| ゴルフ場名        | ブレジデントカントリー倶楽部山陽                                                               |                        |  |
|--------------|--------------------------------------------------------------------------------|------------------------|--|
| プレー日         | 2015年02月27日(金)                                                                 |                        |  |
| プラン名         | オンライン予約オープン記念【平日】(セルフ)☆1,000円分昼食割引券付☆2サム保証                                     |                        |  |
| スタイル(アイコン一覧) |                                                                                |                        |  |
| ブラン内容        | ※他の優待券などとの併用はできませんので予めご了承下さい。<br>※お支払いは現金のみとなります。クレジットカードのご利用はできませんのでご了承下さいませ。 |                        |  |
| 4) ドッグ       | メンバー:¥3,158(総額:¥4,000)                                                         | ビジター:¥5,473(総額:¥6,500) |  |
| 3バッグ割増       | メンバー:¥0                                                                        | ビジター:¥0                |  |
| 2サム割増        | メンバー:¥0                                                                        | ビジター:¥0                |  |

#### ■スタート時間・人数指定

ご希望のスタート時間にチェックのトーブレー人数を選択してください。

| ※2組以上でで希望の時間にプレー人数を選択でになります。 |         |      |        |  |  |  |
|------------------------------|---------|------|--------|--|--|--|
| 人数                           | 1 of[8] | コース名 | OUT/IN |  |  |  |
| <b>-</b> A                   | 08時21分  | さつぎ  | -      |  |  |  |
| • A                          | 08時28分  | さつぎ  | _      |  |  |  |
| V V                          | 08時35分  | さつぎ  | _      |  |  |  |
| • A                          | 08時42分  | さつぎ  | _      |  |  |  |
| V X                          | 08時49分  | さつぎ  | _      |  |  |  |
| v A                          | 09時10分  | さつぎ  | -      |  |  |  |

次へ

戻る

選択後クリック

▶ リクエスト申込

ご希望のスタート時間や組数が表示されていない場合はリクエスト申込みへ ご希望の時間によっては、ゴルフ場の空き状況により予約がお取りできない場合もございます。

## リアルタイム予約手順

#### STEP1

## スタート時間と人数を選ぶ

ご希望のスタート時間・人数(セレクトボックス)を選択して、 画面下部の「次へ」ボタンをクリック

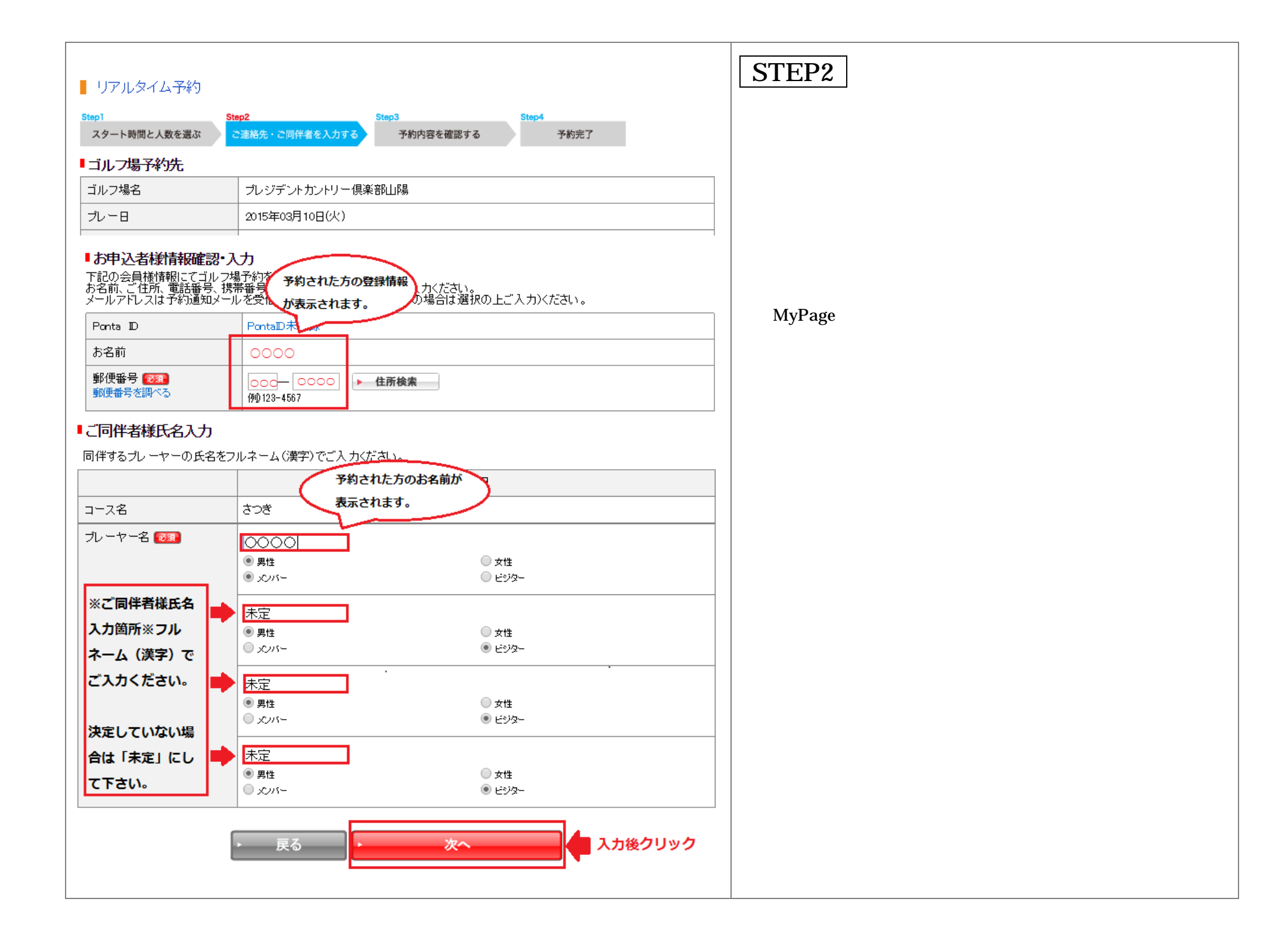

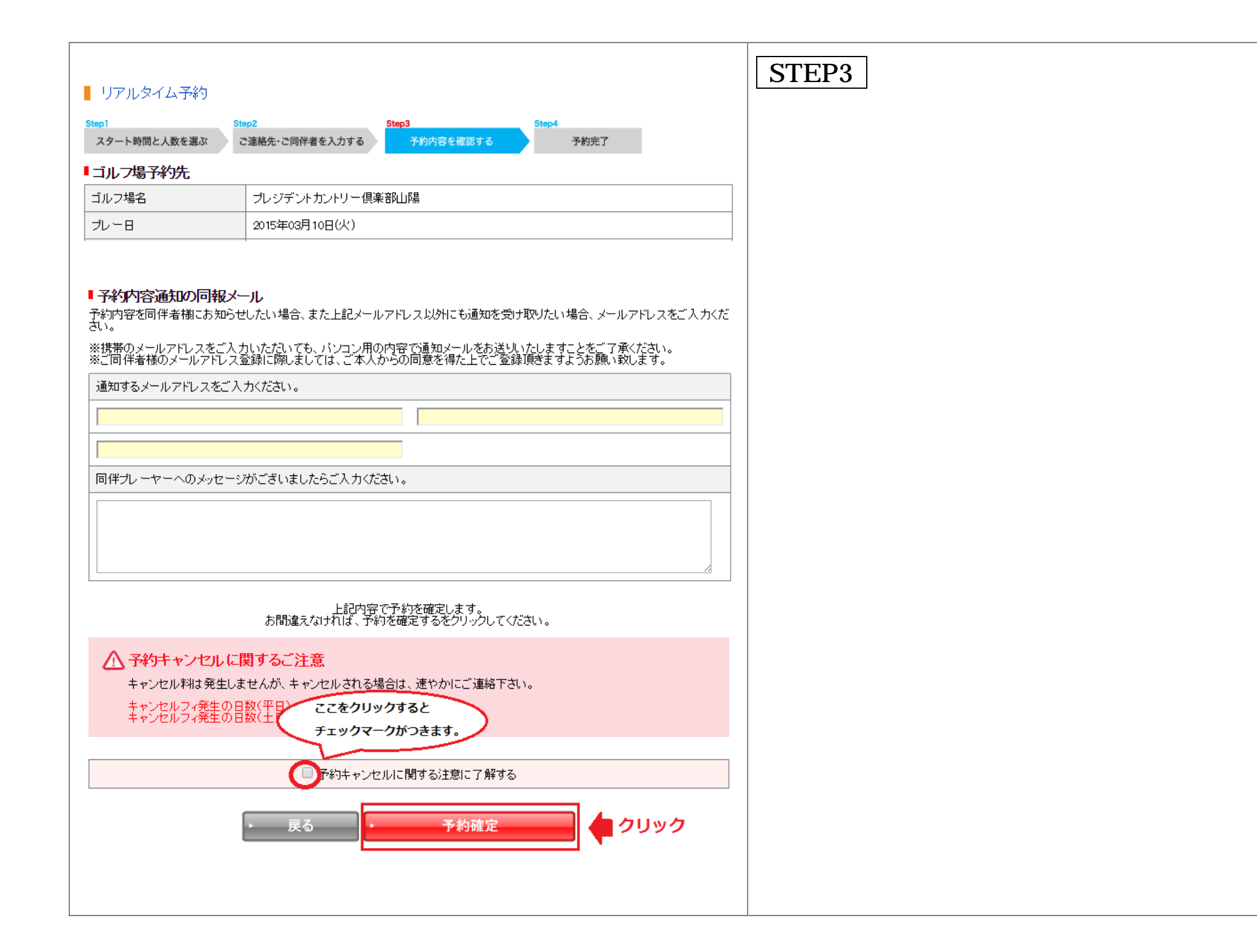

|                                                                                                    | STEP4                                                                                                    |
|----------------------------------------------------------------------------------------------------|----------------------------------------------------------------------------------------------------|
| ■ リアルタイム予約                                                                                                    | 予約完了                                                                                                    |
| Step1     Step2     Step3     Step4       スタート時間と人数を選ぶ     ご連絡先・ご同伴者を入力する     予約内容を確認する     予約方字                               | 「ご予約確定 ご予約ありがとうございました。ご来場お待ちし<br>ております。」のメッセージが表示され予約完了。                                                                  |
| ご予約確定<br>ご予約ありがとうございました。ご来場お待ちしております。                                                                                          | ご予約のお申込みをいただくと、直ぐにゴルフ場より『予約確認<br>メール』が送信されます。                                                                             |
| <ul> <li>⑦ご予約内容の確認・変更・キャンセルなどは?</li> <li>【MyPage】よりご確認いただけます。</li> <li>ご予約内容確認の他、ブレーヤー名の登録、予約内容変更などのお手続きも行うことができます。</li> </ul> | Yahoo!メール、Gmail、Hotmail のフリーメールをお使いの場<br>合、自動的に迷惑メール防止機能が設定され、アカウント登録手続<br>きのご案内や申込受付のメールなどが、迷惑メールフォルダに入<br>っている可能性があります。 |
|                                                                                                    | ご予約内容の確認・変更・キャンセルなどは?<br>【MyPage】よりご確認いただけます。<br>ご予約内容確認の他、プレーヤー名の登録、予約内容変更などの<br>お手続きも行うことができます。                         |
|                                                                                                    |                                                                                                    |
|                                                                                                    |                                                                                                    |